# HI-WAVE

# D-Bug12 Monitor Target Component

© Copyright 1998 HIWARE

HI-WAVE

| Product Manual            | Manual Date |  |
|---------------------------|-------------|--|
| HI-WAVE - D-Bug12 Monitor | 01/98 v2.0  |  |

# Contents

| D-Bug12 Monitor Target Component5                                |
|------------------------------------------------------------------|
| Introduction                                                     |
| Interfacing Your System and a Target                             |
| Communication Configuration                                      |
| Loading the D-Bug12 Monitor Target Component                     |
| D-Bug12 Monitor Target Component Menu Entries                    |
| Loading an application                                           |
| Reset                                                            |
| Communication                                                    |
| The HI-WAVE Status Bar for the Monitor                           |
| Default Target Setup                                             |
| Monitor Default Environment                                      |
| Monitor Target Component Features                                |
| Monitor Target Startup File                                      |
| M68EVB912B32 Evaluation Board                                    |
| Introduction                                                     |
| How does the Communication works?                                |
| Hardware Breakpoints                                             |
| M68HC12A4EVB Evaluation Board                                    |
| D-Bug12 Monitor Demo21                                           |
| Debugging with the D-BUG12 Monitor on the M68HC12B32EVB and      |
| M68HC12A4EVB Target Boards                                       |
| Technical Considerations about M68HC12B32EVB and M68HC12A4EVB 21 |
| Starting with the D-BUG12 ASCII Monitor                          |
| Hardware Breakpoints on M68HC12B32EVB                            |
| Index                                                            |

# **D-Bug12 Monitor Target Component**

# Introduction

Another advanced feature of HI-WAVE for the embedded system development world is the ability to load different Framework targets. The D-Bug12 Monitor Target Interface is introduced in this document.

The D-Bug12 Monitor target component is an interface used by HI-WAVE to communicate with the Target System "*M68EVB912B32 Evaluation Board*" and "*M68HC12A4EVB Evaluation Board*".

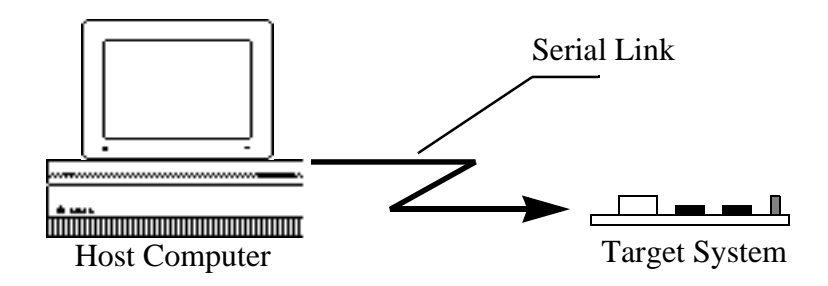

With this interface, you can download an executable program from the HI-WAVE environment to an external target system based on a Motorola MCU which will execute it. You will also have the feedback of the real target system behavior to HI-WAVE.

HI-WAVE will fully supervise and monitor the MCU of the target system i.e. control the CPU execution. You can read and write in internal/external memory (even when the CPU is running), single-step/run/stop the CPU, set breakpoints in the code.

Note: **Unconcerned Components** As the code is executed by an external MCU, memory statistics are not available with the D-Bug12 Monitor target component. Therefore, Profiling, Coverage analyzing, watchpoints and I/O simulation will not work with the D-Bug12Monitor component.

# **Interfacing Your System and a Target**

#### Hardware Connection

The host is configured as a data terminal, i.e. it sends data on TxD lead and receives data on the RxD lead. It could be necessary to cross the RxD and TxD leads depending on your target machine being a data terminal or a data set (= modem). The pinout for an IBM–PC (9 pins, male) is given figure below.

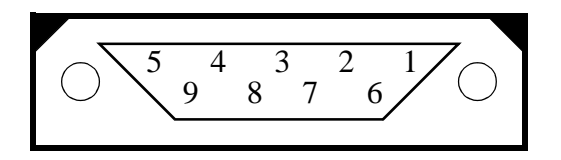

| Name | Pin | Description              |
|------|-----|--------------------------|
| TxD  | 3   | output from PC           |
| RxD  | 2   | input to PC              |
| GND  | 5   | Ground                   |
| DCD  | 1   | input to PC, not used    |
| DTR  | 4   | output from PC, not used |
| DSR  | 6   | input to PC, not used    |
| RTS  | 7   | output from PC, not used |
| CTS  | 8   | input to PC, not used    |
| RI   | 9   | input to PC, not used    |

The figure below shows the setup for the connection cable between host and PC. This setup ensures a correct Host-Target communication.

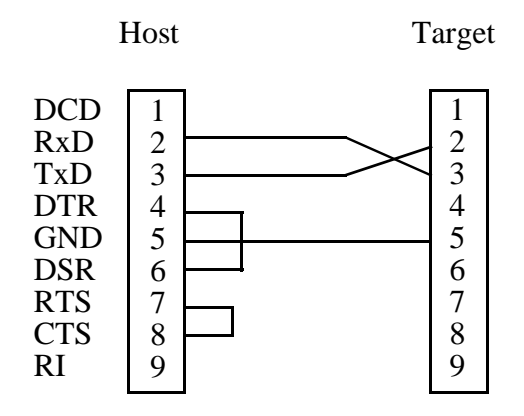

On the cable used for the communication between the debugger and the ROM monitor located on the target the following settings apply:

- The RxD and TxD lines might be crossed.
- The GND lines must be linked together.
- There must be a local loopback on the PC side between the DTR and DSR lines.
- There must be a local loopback on the PC side between the RTS and CTS lines.

#### Data Format

The data format used is 8 data bits, 1 stop bit, no parity and set baud rate.

The baudrate depends on the target.

## **Communication Configuration**

In a general way, the communication between HI-WAVE and Target Sytem is set automatically. In case of communication setup default, the following dialog will pop up.

Make sure that the parameters on your host computer are correctly configured and that the serial communication device used is set correctly.

When using the HC12B32EVB board, check if the jumpers on the Evaluation Board are set on the right positions depends on the used EVB- or POD Mode and if the BDM cable is connected correct in POD Mode, otherwise, any communication between HI-WAVE and the target is impossible.

#### **Communication Device**

If host and target are not connected, or the connection is not via the communication device expected, a dialog box pops up in HI-WAVE as shown below.

| Communication Device Specification | ×   |
|------------------------------------|-----|
| Communication Device               |     |
|                                    |     |
|                                    |     |
| Baud Rate: 9600                    |     |
| Show Protocol                      |     |
|                                    | - 1 |
| Connect Cancel Help                |     |

Choose an available communication device, type it in the *Communication Device* edit box, set the Baud Rate with the drop down control and click *Connect*. This command only tries the communication device that you chose. If no connection can be established on the selected baudrate, HI-WAVE tries 38400, 28800, 19200, 9600, ... 1200. The communication device chosen is saved for a later debugging session. When clicking *Cancel*, the dialog box and the environment can be quit. The default device is COM1 and the default speed is 9600 baud.

*Note: The communication device and the baud rate saved through this dialog override environment variables* BAUDRATE *and* COMDEV *of the* DEFAULT.ENV *file.* 

#### Baudrate

set the Baud Rate with the drop down control and click *Connect*. This command only tries the communication device that you chose. The communication device chosen is saved for a later debugging session. When clicking *Cancel*, the dialog box and the environment can be quit. The default device is COM1.

#### Show Protocol

If the *Show Protocol* box is checked, all the commands and responses sent and received are reported in the Command Line window.

Note: This feature is used by support personnel from Motorola or Hiware.

Note: The communication device, the baud rate and the show protocol saved through this dialog override environment variables BAUDRATE, COMDEV and SHOWPROT of the DEFAULT.ENV file.

# Loading the D-Bug12 Monitor Target Component

Usually the target is set in the PROJECT.INI file, where Target=AsciiMon. The D-Bug12 Monitor Component detects automatically that the target is connected to your system. However, if nothing is detected, the dialog box mentioned above pops up and inform you that the target is not connected, is connected to a different port or the jumpers of the Evaluation Board are not set correctly.

If no target is set in the PROJECT.INI file or if a different target is set, you can load the D-Bug12 Monitor Component selecting in the main menu *Component | Set Target...* as shown below and choose *AsciiMon* in the list of proposed targets.

| 🚰 HI-WAVE                                                                 |                                    |                |              |     |
|---------------------------------------------------------------------------|------------------------------------|----------------|--------------|-----|
| $\underline{F}ile  \underline{V}iew  \underline{R}un  \underline{T}arget$ | <u>C</u> omponent                  | <u>W</u> indow | <u>H</u> elp |     |
|                                                                           | <u>0</u> pen                       |                | [            | ┵┹┛ |
|                                                                           | Set <u>T</u> arg                   | et             |              |     |
|                                                                           | Fo <u>n</u> ts<br><u>B</u> ackgrou | und Color      |              |     |

# D-Bug12 Monitor Target Component Menu Entries

After loading the Monitor compenent, the *Target* menu item is replaced by Monitor.

| <u>M</u> onitor               |
|-------------------------------|
| <u>L</u> oad<br><u>R</u> eset |
| Communication                 |

The different entries of the Monitor menu are explained below:

#### Loading an application

Choose Monitor | Load... to load the application to debug, i.e. a .ABS file.

#### Reset

The Command *Monitor* | *Reset* executes the reset command file RESET.CMD file and resets the target system processor when operating in POD Mode.

#### Communication

Select entry *Monitor* | *Communication*... to display the dialog box shown below. Through this dialog the communication speed can be set. The baudrates 38400..1200 baud are available. If there is no connection to the target, the entry *Communication*... of menu *Monitor* is replaced with *Connect* and it is possible to change also the Communication Device.

| Communication Device Specification | × |
|------------------------------------|---|
| Communication Device               |   |
| COM2                               | 1 |
|                                    | - |
| Baud Rate: 19200                   |   |
| Show Protocol                      |   |
|                                    |   |
| OK Cancel Help                     |   |

For details about Communication Device, Baudrate and Show Protocol please see

in chapter Communication Configuration.

Note: When using the D-BUG12 Monitor with M68HC12B32EVB and loading an application onto on-chip RAM in POD mode, a transfer timing problem could occur. Sometimes the monitor is not able to handle high transfer rates and the RAM program is written incorrectly. Please reduce the baudrate to 38400 or lower rates to overcome this problem.

#### The HI-WAVE Status Bar for the Monitor

```
9'600 EVB Mode Monitor ready //
```

When the Monitor target component has been loaded, specific information are given in the HI-WAVE status bar. The baudrate of the serial communication, the used Mode and the HI-WAVE status (target status) are displayed from the left to the right in the status bar.

## **Default Target Setup**

As any other target, the Monitor target component can be loaded from the *Target* menu or can be set as a default target in the PROJECT.INI file which should be located in the working directory.

Example of PROJECT. INI file.

| [DEFAULTS]       |    |    |    |    |
|------------------|----|----|----|----|
| Window0=Source   | 0  | 0  | 50 | 40 |
| Window1=Assembly | 50 | 0  | 50 | 40 |
| Window2=Register | 50 | 40 | 50 | 30 |
| Window3=Memory   | 50 | 70 | 50 | 30 |
| Window4=Data     | 0  | 40 | 50 | 25 |
| Window5=Command  | 0  | 65 | 50 | 20 |
| Window6=Module   | 0  | 85 | 50 | 15 |
| Target=AsciiMon  |    |    |    |    |

*Note: Please see HI-WAVE Userguide for further information about the* **PROJECT.INI** *file.* 

Typically the target is set in the PROJECT. INI file as shown above. However, if the target is not defined, load the Monitor target component interactively when opening the *Component* menu, choosing *Set Target*... and select the *AsciiMon* target component.

#### **Monitor Default Environment**

As any HI-WAVE component, the behavior of the Monitor target component can be parameterized through the DEFAULT. ENV file which should be located in the working directory. The section shown below is the sample of the DEFAULT.ENV file concerning the Monitor target (example).

**Example** BAUDRATE=19200

#### BAUDRATE

This parameter specifies the baudrate of the communication between host computer and target. The default speed is 9600 baud.

**Example** BAUDRATE=9600

#### COMDEV

The communication port to be used on the host computer can be specified using environment variable COMDEV. COM1 is the default communication device for PCs and /dev/ttya for UNIX systems. You can set a different device from the following lists:

For a PC: Any valid communication device (COM1, COM2, etc.).

Example COMDEV=COM3

For SUN: Any valid communication device (/dev/ttya, etc.).

```
Example comdev=/dev/ttyb
```

#### SLAVEDELAY

There is an environment variable SLAVEDELAY that can be set. The default value is 20 ms (milliseconds), and values up to 1000 ms are allowed. This environment

variable sets the delay that the target system uses to respond to the host. If the target system does not react correctly with the given delay, the delay should be increased, e.g. set the value to 100ms.

Example SLAVEDELAY=100

#### SHOWPROT

If the *Show Protocol* is used, all the commands and responses sent and received are reported in the command line window. If the envirement variable is set to *ON*, *Show Protocol* is activated.

```
Example SHOWPROT=ON
```

Note: This feature is used by support personnel from Motorola or Hiware.

#### MCUID

If this parameter is specified, the corresponding register file is loaded from the current working directory.

Example MCUID=0x3C1

Note: The communication device, the baud rate and the show protocol saved through the communication device dialog override environment variables BAUDRATE, COMDEV and SHOWPROT of the DEFAULT.ENV file.

#### EEPROM\_START

#### EEPROM\_END

The default EEPROM address range set for this demo version is set for the HC912B32 MCU. However, you can force this default configuration with environment variables EEPROM\_START and EEPROM\_END.

**Example** for the HC812A4:

EEPROM\_START=0x1000

EEPROM\_END=0x1FFF

# **Monitor Target Component Features**

The following commands can be entered in the STARTUP. CMD file or in the Command Line component.

#### PROTOCOL

If this command is used, all the commands and responses sent and received are reported in the command Line window.

```
Syntax: PROTOCOL ON | OFF
```

Example PROTOCOL ON

Note: This feature is used by support personnel from Motorola or Hiware.

#### BAUDRATE

With this command it is possible to change the baudrate from the command line window.

Syntax: BAUDRATE <baudrate>

**Example** BAUDRATE 19200

#### PT

With the command **PT** (*Pass Through*), it is possible to use any D-Bug12 commands (from the HIWAVE Command Line component window) which are terminated with 'return'. That means that e.g. the commands 'ASM', 'MM' will not work from the command line window (because several instructions can be executed and a '. return' terminates the command).

#### Syntax: PT <D-Bug12 Command>

To set a hardware breakpoint from the command line window, type:

#### PT USEHBR

If HIWAVE sets the next time a breakpoint (through the commands: set Breakpoint, StepOver...) a hardware breakpoint is used.

To see all available D-Bug12 commands, type PT HELP in the Command Line.

## **Monitor Target Startup File**

The startup command file STARTUP.CMD is executed by HI-WAVE straight after the D-Bug12 Monitor target driver has been loaded. This file must be located in the working directory. You can use any HI-WAVE command in this file and take advantage of the wide set of commands introduced in the *HI-WAVE* manual.

Example of a STARTUP. CMD file content:

| wb  | 0x0035 | 5 0  | x00 |
|-----|--------|------|-----|
| wb  | 0x0012 | 2 0  | x11 |
| TEF | RMINAL | 0x9F | A   |

# M68EVB912B32 Evaluation Board

#### Introduction

The D-Bug12 Monitor supports the EVB- and the POD operating mode of the Evaluation Board.

In EVB Mode the application loaded into to the RAM area of the Evaluation Board is executed and controlled through HI-WAVE.

In POD Mode the Evaluation Board serves as a BDM interface between the user and a second M68EVB912B32 board or any other M68HC12 system. In this case the header W12 must be used as BDM output.

#### **Operating Modes**

The D-BUG12 Monitor is on-chip (HC912B32) Flash EEPROM, located in \$8000-\$F67F and is automatically run when setting the board in EVB or POD mode.

You can reprogram the Flash EEPROM through the BOOTLOAD mode to install your own program in this area but if you remove/overwrite the D-BUG12 monitor, HI-WAVE will no longer monitor the board.

The EVB mode (jumper W3-0, W4-0) is used to debug applications loaded directly on your board connected to your PC serial port, monitored by D-BUG12. In POD mode (using 2 target boards), the host EVB serves as a non intrusive controller for a second target board via the BDM interface, like an SDI interface. Therefore the BDM-OUT connector of the host target should be connected to the BDM-IN connector of the target board.

Note that using factory configuration memory map on the M68HC12B32EVB board, user code/data available is 512 bytes of on-chip RAM in \$800-\$9FF and 768 bytes of on-chip EEPROM in \$D00-\$FFF.

#### Jumper Settings

| Jumper     | Operating Mode |
|------------|----------------|
| W3-0, W4-0 | EVB Mode       |
| W3-0, W4-1 | POD Mode       |

#### Memory Map

In EVB Mode the application must be loaded into the memory area 0x800..0x9FF. The memory area 0xA00..0xBFF is used from D-Bug12 monitor program and must not be used. In POD Mode the area 0xA00..0xBFF can also be used from the application.

It is not possible to define user vectors because the interrupt vector jump table is located in the Flash EEPROM area.

# AddressMemory0x0000..0x01FFon-chip registers0x0800..0x09FFuser RAM in EVB/POD Mode0x0A00..0x0BFFuser RAM in POD Mode/reserved<br/>for D-Bug12 in EVB Mode0x0D00..0x0FFFon-chip EEPROM

#### 0x8000..0xFFFF on-chip Flash EEPROM

#### How does the Communication works?

This section describes the way HI-WAVE in the host communicates with the M68HC12B32 Evaluation Board.

HIWAVE will use the commands which are provided from the D-Bug12 monitor which is installed in Flash EPROM of the M68HC12B32 Evaluation board.

The following commands are used:

| Function          | D-Bug12 Command                                |  |
|-------------------|------------------------------------------------|--|
| read memory       | upload <startadr> <endadr></endadr></startadr> |  |
| write memory      | load <adr></adr>                               |  |
| read register     | rd                                             |  |
| write register    | <register> <value></value></register>          |  |
| read PC           | rd                                             |  |
| write PC          | pc <value></value>                             |  |
| set breakpoint    | br <adr></adr>                                 |  |
| delete breakpoint | nobr <adr></adr>                               |  |
| start program     | a                                              |  |
| single step       | t                                              |  |
| halt program      | POD mode: stop                                 |  |
|                   | EVB mode: see below                            |  |
| reset             | POD mode: reset                                |  |
|                   | EVB mode: -                                    |  |

#### Halt Program in EVB mode

To halt the program the SCI receiver interrupt is used. Before the application is started, the 'Receiver Interrupt Enable' Flag is set. If now a character is sent to the target, a SCI0 interrupt occures and the message 'SCI0 Exception' is sent to host computer. If the target was running while a SCI0 interrupt occured, the target is restarted after the command (which triggered the interrupt) is processed. So it is possible to read and write memory while the target is running.

#### **User defined Vectors**

Traps are not catched because the interrupt jump table is located in Flash EEPROM (0xF7C0..0xF7CF) and so it is not possible to initialize the vector table.

#### **Hardware Breakpoints**

For monitor versions equal or bigger than 'Monitor V2.0.2' it exists a command 'USEHBR' to switch to hardware breakpoints. It is not possible to switch back to normal breakpoints (except with a reset).

To set a normal breakpoint, the command 'BR' is used, e.g. BR 800 // sets a breakpoint at address  $0 \times 800$ 

To set a hardware breakpoint the following commands are used:

USEHBR // switch to hardware breakpoint

BR D00 // set hardware breakpoint at address 0xD00 (EEPROM area for a M68EVB912B32 board)

Note: There are only two hardware breakpoints available and it is not possible to switch back to set 'Software' breakpoints. To set normal breakpoints, a reset of the board must be done.

To set a hardware breakpoint from the Command Line component window, type:

PT USEHBR

If HIWAVE sets the next time a breakpoint (through the commands: set Breakpoint, StepOver...) a hardware breakpiont is used.

For more information, please refer to *M68EVB912B32 Evaluation Board User's Manual* or *M68HC12A4EVB Evaluation Board User's Manual*.

## M68HC12A4EVB Evaluation Board

On the A4 board, user code/data available is 512 bytes of on-chip RAM in \$800-\$9FF, 4KB of on-chip EEPROM in \$1000-\$1FFF and 16KB of pseudo-ROM (RAM) in \$4000-\$7FFF. The D-BUG12 monitor is installed on the 32 KB external EPROMs above address \$8000.

For more information, please refer to *M68HC12A4EVB Evaluation Board User's Manual*.

# **D-Bug12 Monitor Demo**

# Debugging with the D-BUG12 Monitor on the M68HC12B32EVB and M68HC12A4EVB Target Boards

This section gives an overview of debugging with the D-BUG12 Monitor on the M68HC12B32EVB and M68HC12A4EVB Target Boards.

The *Asciimon* target component is an interface used by HI-WAVE to communicate with the above boards, using the on-board **D-BUG12 Monitor** and communicating in ASCII with the monitor.

With this interface, you can download an executable program from the HI-WAVE environment to an external target system based on a Motorola MCU which will execute it. You will also have the feedback of the real target system behavior to HI-WAVE.

HI-WAVE will fully supervise and monitor the MCU of the target system i.e. control the CPU execution. You can read and write in internal/external memory (even when the CPU is running), single-step/run/stop the CPU, set breakpoints in the code.

Note: **Unconcerned Components** As the code is executed by an external *MCU*, memory statistics are not available with the D-BUG12 Monitor target component. Therefore, Profiling, Coverage analyzing, watchpoints and *I/O* simulation are not available with the D-BUG12Monitor component.

## Technical Considerations about M68HC12B32EVB and M68HC12A4EVB

Two debugging mode can be set with the M68HC12B32EVB board: EVB mode and POD mode. The HI-WAVE monitor can be handle both modes.

The D-BUG12 Monitor is on-chip (HC912B32) Flash EEPROM, located in \$8000-\$F67F and is automatically run when setting the board in EVB or POD mode. You can reprogram the Flash EEPROM through the BOOTLOAD mode to install your own program in this area but if you remove/overwrite the D-BUG12 monitor, HI-WAVE will no longer monitor the board.

The EVB mode (jumper W3-0, W4-0) is used to debug applications loaded directly on your board connected to your PC serial port, monitored by D-BUG12. In POD mode (using 2 target boards), the host EVB serves as a non intrusive controller for a second target board via the BDM interface, like an SDI interface. Therefore the BDM-OUT connector of the host target should be connected to the BDM-IN connector of the target board.

Note that using factory configuration memory map on the M68HC12B32EVB board, user code/data available is 512 bytes of on-chip RAM in \$800-\$9FF and 768 bytes of on-chip EEPROM in \$D00-\$FFF.

On the A4 board, user code/data available is 512 bytes of on-chip RAM in \$800-\$9FF, 4KB of on-chip EEPROM in \$1000-\$1FFF and 16KB of pseudo-ROM (RAM) in \$4000-\$7FFF. The D-BUG12 monitor is installed on the 32 KB external EPROMs above address \$8000.

For more information, please refer to M68EVB912B32 Evaluation Board User's Manual or M68HC12A4EVB Evaluation Board User's Manual.

### Starting with the D-BUG12 ASCII Monitor

- 1. First close HI-WAVE if it is running then, within the HIWARE TOOLS shell, open the project directory C:\HICROSS\DEMO\DBG12C.
- 2. Make sure that the board hardware settings are the default settings for D-BUG12 mode given by Motorola user manuals.
- 3. Then connect the M68HC12B32EVB "**P1**" connector or the M68HC12A4EVB "**J3**" connector to the serial communication port COM1 or COM2 of your PC, using an RS-232 cable.
- 4. Power supply the board with the appropriate voltage (5 Volts DC, please see Motorola specifications).
- 5. Reset the board pressing the appropriate "RESET" button (S1 button on both boards).
- 6. Run HI-WAVE. If the following "*Error*" message is displayed, it means that HI-WAVE did not found the board on your COM1 port.

| Error | ×                       |
|-------|-------------------------|
| 8     | Serial port busy (COM1) |
|       | OK ]                    |

7. Click *Ok*, then HI-WAVE asks you to specify the communication port in the following dialog.

| Communication Device Specification | ×    |
|------------------------------------|------|
| Communication Device               |      |
| COM1                               |      |
| Baud Rate: 9600                    |      |
| Connect Cancel                     | Help |
|                                    |      |

8. In the *Communication Device* edit box, type "COM2". Click the *Connect* button.

Note that HI-WAVE will select the highest possible baudrate by successive tries. However, when loading a program on M68HC12B32EVB in POD mode, you should select a baudrate not higher than **9600** for a safe data transfer.

The HI-WAVE statusbar gives the baudrate, the debugging board mode (here EVB mode) and the monitor status.

| <u> 0'600</u> | EV/R Mode | Monitor readu |     |
|---------------|-----------|---------------|-----|
| 13,000        | TEAD Mode |               | //i |

The HI-WAVE main menu contains a Monitor entry from where your can reset the monitor when selecting *Reset*, set the serial communication parameters when selecting *Connect*... or load a .ABS application to debug when selecting *Load*...

| The second second secon |        |                               |                 |           |                    |                |              |
|----------------------------------------------------------------------------------------------------|--------|-------------------------------|-----------------|-----------|--------------------|----------------|--------------|
| <u>F</u> ile                                                                                                    | ⊻iew   | <u>R</u> un                   | <u>M</u> onitor | Component | <u>D</u> ata       | <u>W</u> indow | <u>H</u> elp |
|                                                                                                    |        | <u>L</u> oad<br><u>R</u> eset |                 | <b>→</b>  | ð  <del>ず</del>  , | ¢              |              |
| 믝                                                                                                    | Source | ;                             | C <u>o</u> nr   | nect      |                    |                |              |

#### Fibo.abs Application

At this point, you can load example programs delivered with this demo version, like FIBO.ABS sample which can be executed on M68HC12B32EVB and M68HC12A4EVB boards. The program is small enough to be loaded in on-chip

RAM area from \$800 to \$9FF (code + variables + stack).

Load and run this example as if you were running the FIBO. ABS application with the HI-WAVE *Simulator* described in the *HI-WAVE Simulator* previous section.

#### **Terminal Calculator Application**

A second example delivered called CALCA4.ABS / CALCB32.ABS / CALC-POD.ABS uses the *Terminal* component to send information type on the PC keyboard to the application running on the board. Also information are sent back from the running program to this *Terminal* window.

CALCB32.ABS and CALCPOD.ABS are for the M68HC12B32EVB board respectively for EVB and POD modes. The programs are bigger than the FIBO.ABS application and are therefore loaded on on-chip EEPROM, as specified in the .PRM file in \$D00-\$FFF:

```
SECTIONS
    MY_RAM = READ_WRITE 0x800 TO 0x813;
    MY_ROM = READ_ONLY 0xD00 TO 0xFFF;
PLACEMENT
    DEFAULT_ROM INTO MY_ROM;
    DEFAULT_RAM INTO MY_RAM;
END
```

Note: The default EEPROM address range set for this demo version is set for the HC912B32 MCU. However, you can force this default configuration with environment variables EEPROM\_START and EEPROM\_END as explained in section **Programming the HC912B32 On-chip EEPROM**. (e.g. for the HC812A4: EEPROM\_START=0x1000, EEPROM\_END=0x1FFF)

Therefore it takes more time to download them. However, they are resident and you can switch off the board without loosing them.

CALCA4.ABS is the same program adaptation for the M68HC12A4EVB board. Variables and stack are in the same area but the code now is installed in pseudo-ROM located in \$4000-\$7FFF:

```
SECTIONS
    MY_RAM = READ_WRITE 0x800 TO 0x813;
    MY_ROM = READ_ONLY 0x4000 TO 0x42FF;
PLACEMENT
    DEFAULT_ROM INTO MY_ROM;
    DEFAULT_RAM INTO MY_RAM;
END
```

#### **Running the Calculator**

1. Reset the board pressing the appropriate "RESET" button (S1 button on both

boards).

- 2. In the main menu, choose *Component / Open... Terminal* to open the Terminal component.
- 3. In the main menu, choose *Monitor | Load...* CALCA4.ABS / CALCB32.ABS / CALCPOD.ABS (two HC12 boards required as explained above) to load the Calculator application on the appropriate board.
- 4. Click  $\blacksquare$  to start the execution of the application.
- 5. In the Terminal window, "CALCULATOR" is displayed.
- 6. You can type now on your PC keyboard basic operations like "34 \* 5" or "12 + 23", etc. Operators available: +, -, /, \*.
- 7. Type  $\operatorname{result}$  or  $\stackrel{+}{=}$  to execute the operation.

Note: The terminal memory space interface between the **Terminal** component and the Calculator programs is set with the command "**TERMINAL 0x9FA**" in the **STARTUP.CMD** file of the **C:\HICROSS\DEMO\DBG12C** directory. This exchange area is therefore in on-chip RAM. Also the stack pointer is set in **main** function in **calc.c** with the instruction "**asmLDS #0x9F9**".

### Hardware Breakpoints on M68HC12B32EVB

For D-BUG12 versions equal or bigger than *Monitor V2.0.2* you can use the command **USEHBR** to switch to hardware breakpoints **when loading a program in the Flash EEPROM of the HC12B32EVB** (software breakpoints are then no longer available, D-BUG12 is overwritten). Then it is not possible to switch back to normal breakpoints without reseting the board.

To set a normal breakpoint, the command 'BR' is used, e.g. BR 800 // sets a breakpoint at address 0x800

To set a hardware breakpoint the following commands are used:

USEHBR // switches to hardware breakpoints

BR D00 // sets a hardware breakpoint at address 0xD00 (EEPROM area for a M68EVB912B32 board)

Note: There are only two hardware breakpoints available and it is not possible to switch back to set 'Software' breakpoints. To set normal breakpoints, a reset of the board must be done.

You can use the HI-WAVE "PT" (PT for *Pass Through*) command to run D-BUG12 commands within HI-WAVE. Only single line D-BUG12 commands can

be used as parameter of PT. (e.g. 'ASM', 'MM' are not handled).

#### syntax: PT <D-Bug12 Command>

| Therefore to set a hardware brea | kpoint, | open the | Comma | nd Line | component | and |
|----------------------------------|---------|----------|-------|---------|-----------|-----|
| type, for example: PT USEHBR     | Enter   | then B   | r d00 | ← Enter |           |     |

Over example: To see all available D-BUG12 commands, type PT HELP FILE

# Index

#### **Symbols**

.ABS 10

#### B

BAUD 6, 17, 18 Baud rate 7 BAUDRATE 8, 9, 12, 13, 14, 15 Baudrate 8 BDM 16

#### С

COMDEV 8, 9, 12, 13 Communication 10 Communication Configuration 7 Communication device 8 Connection 6 Coverage 5, 21

#### D

Data Format 7 D-BUG12 Commands 18 DEFAULT.ENV 8, 9, 12, 13

#### E

EEPROM 17, 18 EEPROM\_END 13 EEPROM\_START 13 Environment variables 12 EVB 16, 18 EVB mode 18

#### F

Flash 17, 18

#### G

GetVersion 17

#### Η

Hardware Connection 6 HI-WAVE Status Bar 11

#### Ι

I/O 5, 21

#### J

Jumper settings 17

#### Μ

MCU 5, 21 MCUID 13 Memory Map 17 Modes 16 Monitor 5 Connection 8 Default target 11 Interfacing 6 Loading 9 Menu 12 Menu entries 15 Menus 11 Startup file 15 Target Configuration 15

#### 0

Operating Modes 16

#### P

POD 16, 18 POD mode 18 PRIORITY 12, 15 Profiling 5, 21 PROJECT.INI 9, 11 PROTOCOL 14 PT 14

#### S

SCI0 18 SCI0 Exception 18 SHOW 13 Show Protocol 8 SHOWPROT 9, 13 Simulation 5, 21 SLAVEDELAY 12 Smonitor 11, 12 STARTUP.CMD 14, 15 System interfacing 6

#### T

Traps 18

#### V

Variable 12 Vectors 18

#### W

Wait Priority 9 Watchpoint 5, 21